Times PAY

Your account will be locked after 6 consecutive failed attempts to log in to the Times PAY App.

- 1. If the error message, "Your account has been locked," is displayed, or
- 2. If your account has not been locked but you have forgotten your password:

We will issue a temporary password to unlock the account and send it to you via email. You will be able to log in after unlocking your account using the temporary password you receive.

## Send an email with a temporary password to unlock your account

Touch

パスワードを忘れた方 >

at the bottom of the login screen to proceed

Enter the first 4 digits of your order code

(alphanumeric characters).

to the password reset screen.

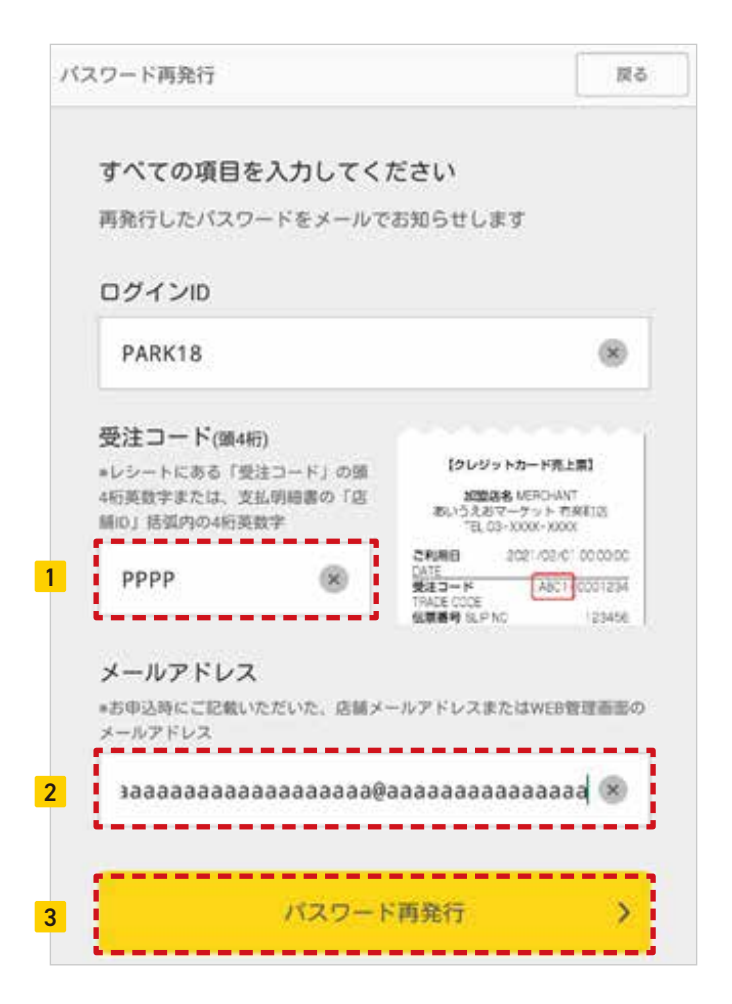

 
 とクレジットカード売上票】
 支払明価書

 加盟店名 MERCHANT おいうえおマーケット 有楽町店 TEL 03-XXXX-XXXX
 第100-0001 単立部子代加田 代表加 利定可(トンフ19F マスト店舗 御中

 ご利用日
 2021/02/01 00:00:00 DATE 受注コード TRADE CODE 石栗猫弓 SLIP NO
 0201/234 123456

Your order code is printed on your receipt or in parentheses

as part of your Shop ID on your Payment Statement.

## 2 Enter the email address that you registered. The temporary password can only be sent to the email address you registered.

To reset your password, you will need your email address (the address you specified when you registered using the web management screen or on your application form).

## 3 When you tap "Reset password,"

you will receive an email containing a temporary password. After confirming the details in the email, please proceed to the Login screen.

⇒ Reverse side: How to Reset Your Times PAY App Password

TEL 0570-08-9240

Times PAY サポートセンター (年中無休 / 10:00~20:00)

連絡先

The Times PAY Support Center is available in Japanese only.

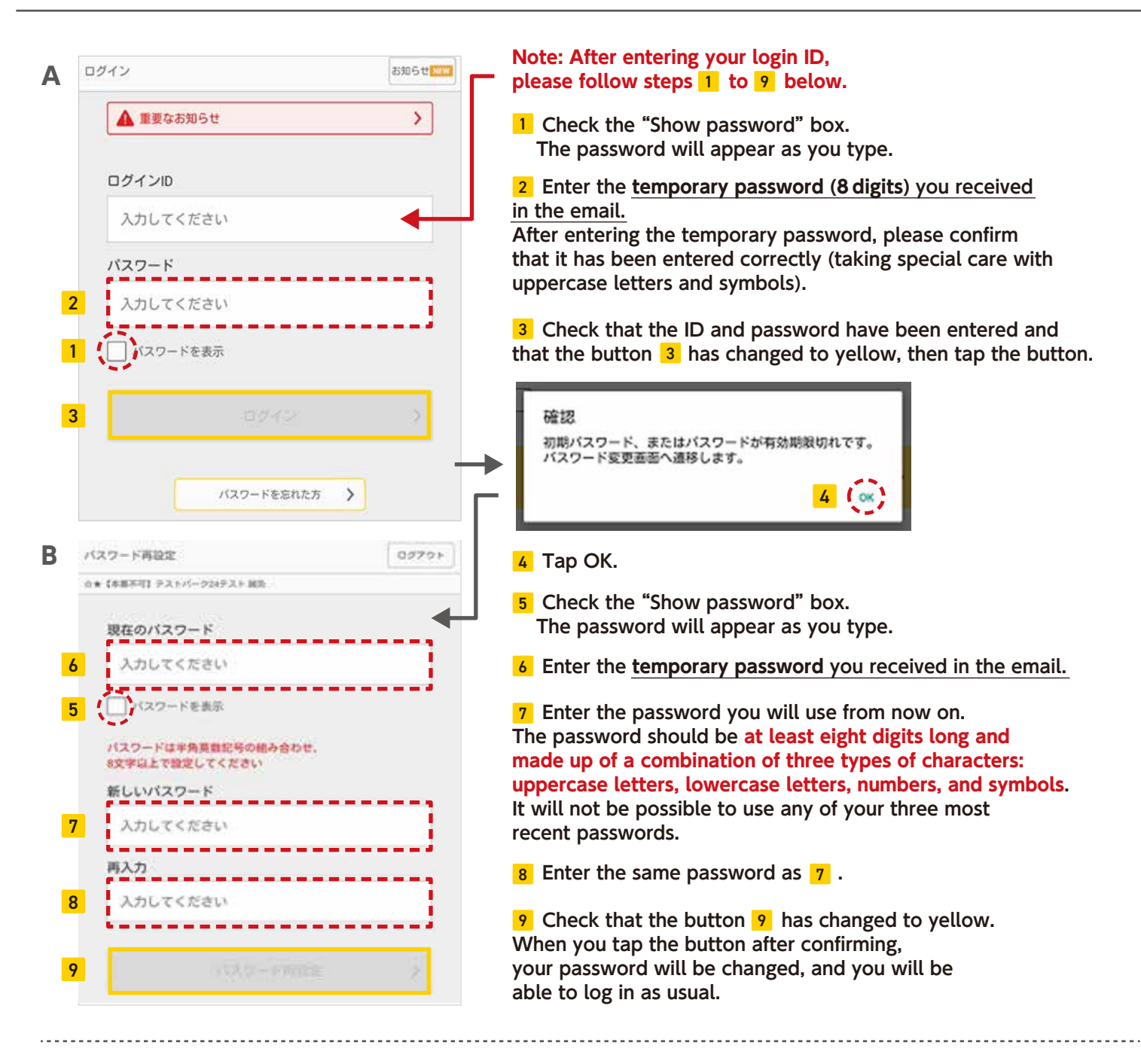

## **Reference: Inputting Characters Using the Keyboard**

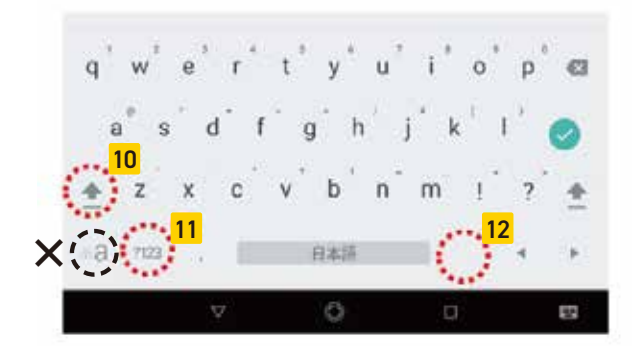

X Note: <u>This is not the button you use to</u> switch to uppercase letters.

**10** This is the button you use to **shift to uppercase letters**. After you input an uppercase letter, the keyboard automatically switches back to lowercase letters.

**11** This is the button you use to **switch to numbers and symbols**. To return to the alphabet keyboard, tap the ABC button that appears in the same position.

TEL 0570-08-9240

12 Tap here to add a dot.

Times PAY サポートセンター (年中無休 / 10:00~20:00) \_\_\_\_\_

連絡先

The Times PAY Support Center is available in Japanese only.